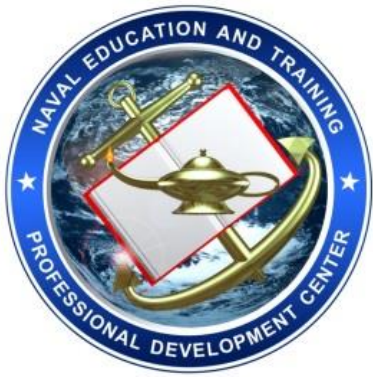

NCMIS Program Office September 9, 2018

#### Figure 1 New Sailor Home page

| My Education Home Tuition Assistance NCPACE Education History Profile                                                                                                    | QA Test Environment                                                                                                    | Notifications Contact Us Issue Tracker (ISC) Joneslocker, Davy T+ Logout                                                              |  |  |  |  |  |
|----------------------------------------------------------------------------------------------------|----------------------------------------------------------------------------------------------------|----------------------------------------------------------------------------------------------------|--|--|--|--|--|
| Welcome to My Education                                                                                                    | SUMENT OF THE                                                                                                    |                                                                                                    |  |  |  |  |  |
|                                                                                                    |                                                                                                    | STATES OF ANIT                                                                                                    |  |  |  |  |  |
| I uition NCPACE Education<br>Assistance History                                                                                                    | Profile                                                                                                    | Service Notice                                                                                                    |  |  |  |  |  |
|                                                                                                    |                                                                                                    | If you are experiencing difficulties with NCMIS,<br>please contact NCMIS support using the<br>LiveHelpNow helpdesk Ticket located at; |  |  |  |  |  |
| USMAP Navy COOL Command Module                                                                                                    | Post 911(SOU)                                                                                                    | Step 1: Sailor clicks on the Post 911(SOU).                                                                                           |  |  |  |  |  |
| Notifications                                                                                                    |                                                                                                    | Quick Links                                                                                                    |  |  |  |  |  |
| You have 1 unread notifications. Please check your notifications                                                                                                    | You have 1 unread notifications. Please check your notifications before continuing.         Announcements         NCVEC Customer Hours         Adjusted Hours July 2-6 2018:         NCVEC customer service hours for 2-6 July will be adjusted as follows: |                                                                                                    |  |  |  |  |  |
| Announcements                                                                                                    |                                                                                                    |                                                                                                    |  |  |  |  |  |
| NCVEC Customer Hours                                                                                                    |                                                                                                    |                                                                                                    |  |  |  |  |  |
| Adjusted Hours July 2-6 2018:<br>NCVEC customer service hours for 2-6 July will be adjusted as follows:                                                                                                    |                                                                                                    |                                                                                                    |  |  |  |  |  |
| <ul> <li>2, 5, &amp; 6 duly - NCVEC hours: 0700-1700 EST. Customers will still be ab<br/>to press option 1 for General Information until 1900.</li> <li>3 July - NCVEC hours: 0700-1200. Customers will still be able to press<br/>option 1 for General Information until 1700.</li> <li>4 July - closed<br/>Customers may submit a Help Request. NCVEC will return to regular cu<br/>service hours on 9 July.</li> </ul> | <ul> <li>Expedite Your WebTA</li> <li>WebTA User Manual</li> <li>NCPACE User Manual</li> <li>Help Document - IMI Training</li> <li>Help Document - Internet Explorer Settings</li> </ul>                                                                    |                                                                                                    |  |  |  |  |  |
| https://qa-myeducation.ncdc.navy.mil/webta/home.html                                                                                                    |                                                                                                    | Life is worth living!                                                                                                    |  |  |  |  |  |
|                                                                                                    |                                                                                                    |                                                                                                    |  |  |  |  |  |

The Sailor must "Verify Contact Information" or update the entries before they are able to agree to the agreement.

#### Figure 2: Verify Contact Information

| My Education Home | Tuition Assistance NCPACE Educa                                                                                                    | ation History Profile                                                                                     | QA Test Environment                                                         | ● Notifications Contact Us Issue Tracker (ISC) Joneslocker, Davy T+ Logou                               |  |  |  |  |  |  |  |
|-------------------|----------------------------------------------------------------------------------------------------|----------------------------------------------------------------------------------------------------|-----------------------------------------------------------------------------|----------------------------------------------------------------------------------------------------|--|--|--|--|--|--|--|
|                   | Back Post 911 Statemer                                                                                                    | Back Post 911 Statement of Understanding                                                                  |                                                                             |                                                                                                    |  |  |  |  |  |  |  |
|                   | Service Member                                                                                                    |                                                                                                    |                                                                             |                                                                                                    |  |  |  |  |  |  |  |
|                   | Name<br>(ISC) Joneslocker, Davy T                                                                                                    | Work Phone                                                                                                | DSN Phone                                                                   | Personal Phone                                                                                          |  |  |  |  |  |  |  |
|                   | EDI/DOD ID                                                                                                    | Work Email<br>netpdtc_nomis_test@navy.mil                                                                 | Personal Email                                                              | vy.mil Verify Contact Information                                                                       |  |  |  |  |  |  |  |
|                   | Contact information must be veri                                                                                                    | fied, before proceeding.                                                                                  |                                                                             |                                                                                                    |  |  |  |  |  |  |  |
|                   | This Statement of Understanding is an                                                                                                    | Prin                                                                                                    | nt Agreement                                                                | CI Bill education honofits to their dependents                                                          |  |  |  |  |  |  |  |
|                   | This Statement of Understanding is on<br>This Statement of Understanding repla<br>(TEB) application in the Manpower Dat                                                                                                    | ices the former NAVPERS 1070/613 "page 13" re-<br>ta Center (DMDC) milConnect web portal, referre-        | quirement and is required for ALL 3<br>d to herein as "milConnect", from th | Sallors prior to submitting a Transfer of Education Benefits<br>he effective date of the policy change. |  |  |  |  |  |  |  |
|                   | Sailors who enter/verify contact inform<br>contact information will not receive em                                                                                                    | ation in the Personal Information section of this S <sup>a</sup><br>ail notification.                     | OU will receive email notification of                                       | of their application status. Sailors who fail to enter/verify correct                                   |  |  |  |  |  |  |  |
|                   | I understand and/or acknowledge all of                                                                                                    | i the following:                                                                                          |                                                                             |                                                                                                    |  |  |  |  |  |  |  |
|                   | a) I am eligible for the Post-9/11 GI Bill                                                                                                    | ; the program I wish to transfer.                                                                         |                                                                             |                                                                                                    |  |  |  |  |  |  |  |
|                   | <ul> <li>b) I must be eligible to serve four addit<br/>Forces (Active Duty/FTS/SELRES) for</li> </ul>                                                                                                    | ional years, either on Active Duty (including Full T<br>four years from the date of my election (and appr | Time Support (FTS)) or in the Select<br>roval) in milConnect.               | cted Reserve (SELRES), and agree to remain in the Armed                                                 |  |  |  |  |  |  |  |
|                   | c) If I am enlisted, this service must be documented in the Navy Standard Integrated Personnel System (NSIPS) and will be confirmed by presence of enlistment/reenlistment contracts<br>and/or extension(s) of enlistment that establish at least four years of obligated service from the date of my election in milConnect.<br>d) If I am enlisted and reenlist for a period of 4 years, or extend my current enlistment to a total of 48 months of obligated service, I must submit my TEB application no later than 30-<br>days after reenlisting or extending. |                                                                                                    |                                                                             |                                                                                                    |  |  |  |  |  |  |  |
|                   |                                                                                                    |                                                                                                    |                                                                             |                                                                                                    |  |  |  |  |  |  |  |
|                   | e) If I reenlist for a period of 5 or 6 years, I must submit my TEB application in milConnect no later than 48 months, day for day, prior to my EAOS/SEAOS/EOS.                                                                                                    |                                                                                                    |                                                                             |                                                                                                    |  |  |  |  |  |  |  |
|                   | f) If I do not complete the full TEB service obligation, as indicated by my Obligation End Date in milConnect, my dependents will lose benefit eligibility and any benefits used by<br>dependents may lead to an overpayment by the Department of Veterans Affairs, which may lead to recoupment. Conditions that do not result in loss of benefits or recoupment may be<br>found in Department of Defense Instruction 1341.13 Change 1.                                                                                                    |                                                                                                    |                                                                             |                                                                                                    |  |  |  |  |  |  |  |
|                   | g) I may transfer up to 36 months (or n<br>any time after approval without an add                                                                                                    | y remaining months of eligibility, whichever is les<br>itional service obligation.                        | s) of my education benefits to spou                                         | use and/or children, and can modify or revoke my election at                                            |  |  |  |  |  |  |  |
|                   | h) If previously approved for TEB, I ma                                                                                                    | y add new dependents while I am in the Armed F                                                            | orces (active duty/FTS/SELRES),                                             | with no additional service obligation.                                                                  |  |  |  |  |  |  |  |

The Sailor reads the agreement carefully and then clicks on the "I Agree" button. Figure 3: Sign SOU

| Education Home | Tuition Assistance NCPACE Educat                                                                                                    | ion History Profile                                                                                                    | QA Test Environment                                                      | Notifications Contact Us Issue Tracker (ISC) Joneslocker, D            |  |  |  |  |  |  |
|----------------|----------------------------------------------------------------------------------------------------|----------------------------------------------------------------------------------------------------|--------------------------------------------------------------------------|------------------------------------------------------------------------|--|--|--|--|--|--|
|                | Back Post 911 Statement                                                                                                    | t of Understanding                                                                                                    |                                                                          |                                                                        |  |  |  |  |  |  |
|                | Service Member                                                                                                    | Service Member                                                                                                    |                                                                          |                                                                        |  |  |  |  |  |  |
|                | Name                                                                                                    | Work Phone                                                                                                    | DSN Phone                                                                | Personal Phone                                                         |  |  |  |  |  |  |
|                | (ISC) Joneslocker, Davy T                                                                                                    | (111) 111-1111                                                                                                    | 111-1111                                                                 | (777) 777-7777                                                         |  |  |  |  |  |  |
|                | EDI\DOD ID                                                                                                    | Work Email                                                                                                    | Personal Email                                                           |                                                                        |  |  |  |  |  |  |
|                |                                                                                                    | netpdtc_ncmis_test@navy.mil                                                                                                    | netpdtc_ncmis_test@navy                                                  | .mil                                                                   |  |  |  |  |  |  |
|                |                                                                                                    |                                                                                                    |                                                                          |                                                                        |  |  |  |  |  |  |
|                |                                                                                                    | Prin                                                                                                    | t Agreement                                                              |                                                                        |  |  |  |  |  |  |
|                | This Statement of Understanding is only                                                                                                    | required for Sailors who have not been previous                                                                                                    | sly approved to transfer Post 9/11 0                                     | GI Bill education benefits to their dependents.                        |  |  |  |  |  |  |
|                | This Statement of Understanding replaces the former NAVPERS 1070/613 "page 13" requirement and is required for ALL Sailors prior to submitting a Transfer of Education Benefits (TEB) application in the Manpower Data Center (DMDC) milConnect web portal, referred to herein as "milConnect", from the effective date of the policy change.                                                                                            |                                                                                                    |                                                                          |                                                                        |  |  |  |  |  |  |
|                | Sailors who enter/verify contact information in the Personal Information section of this SOU will receive email notification of their application status. Sailors who fail to enter/verify correct contact information will not receive email notification.                                                                                                    |                                                                                                    |                                                                          |                                                                        |  |  |  |  |  |  |
|                | I understand and/or acknowledge all of the following:                                                                                                    |                                                                                                    |                                                                          |                                                                        |  |  |  |  |  |  |
|                | a) I am eligible for the Post-9/11 GI Bill; t                                                                                                    | a) I am eligible for the Post-9/11 GI Bill; the program I wish to transfer.                                                                                                    |                                                                          |                                                                        |  |  |  |  |  |  |
|                | <ul> <li>b) I must be eligible to serve four addition<br/>Forces (Active Duty/FTS/SELRES) for for</li> </ul>                                                                                                    | b) I must be eligible to serve four additional years, either on Active Duty (including Full Time Support (FTS)) or in the Selected Reserve (SELRES), and agree to remain in the Armed Forces (Active Duty/FTS/SELRES) for four years from the date of my election (and approval) in milConnect. |                                                                          |                                                                        |  |  |  |  |  |  |
|                | <ul> <li>c) If I am enlisted, this service must be de<br/>and/or extension(s) of enlistment that est</li> </ul>                                                                                                    | ocumented in the Navy Standard Integrated Per<br>tablish at least four years of obligated service fro                                                                                                    | sonnel System (NSIPS) and will be<br>om the date of my election in milCo | e confirmed by presence of enlistment/reenlistment contracts<br>nnect. |  |  |  |  |  |  |
|                | <ul> <li>d) If I am enlisted and reenlist for a period<br/>days after reenlisting or extending.</li> </ul>                                                                                                    | d of 4 years, or extend my current enlistment to                                                                                                    | a total of 48 months of obligated se                                     | ervice, I must submit my TEB application no later than 30-             |  |  |  |  |  |  |
|                | e) If I reenlist for a period of 5 or 6 years,                                                                                                    | I must submit my TEB application in milConne                                                                                                    | ct no later than 48 months, day for                                      | day, prior to my EAOS/SEAOS/EOS.                                       |  |  |  |  |  |  |
|                | f) If I do not complete the full TEB service obligation, as indicated by my Obligation End Date in milConnect, my dependents will lose benefit eligibility and any benefits used by<br>dependents may lead to an overpayment by the Department of Veterans Affairs, which may lead to recoupment. Conditions that do not result in loss of benefits or recoupment may be<br>found in Department of Defense Instruction 1341.13 Change 1. |                                                                                                    |                                                                          |                                                                        |  |  |  |  |  |  |
|                | <li>g) I may transfer up to 36 months (or my<br/>any time after approval without an addition</li>                                                                                                    | remaining months of eligibility, whichever is less<br>onal service obligation.                                                                                                    | s) of my education benefits to spou                                      | se and/or children, and can modify or revoke my election at            |  |  |  |  |  |  |
|                | h) If previously approved for TEB, I may add new dependents while I am in the Armed Forces (active duty/FTS/SELRES), with no additional service obligation.                                                                                                    |                                                                                                    |                                                                          |                                                                        |  |  |  |  |  |  |

To complete their Transfer of Education Benefits, the Sailor will then click on the link to the milConnect site where they must submit their request.

#### Figure 4: Connect to milConnect

| Back Post 911 Statement of Understanding                                                                                                    |                                                                                                    |                                                                               |                                                                                                    |  |  |  |  |  |  |
|----------------------------------------------------------------------------------------------------|----------------------------------------------------------------------------------------------------|-------------------------------------------------------------------------------|----------------------------------------------------------------------------------------------------|--|--|--|--|--|--|
| Service Member                                                                                                    |                                                                                                    |                                                                               |                                                                                                    |  |  |  |  |  |  |
| Name                                                                                                    | Work Phone                                                                                                    | DSN Phone                                                                     | Personal Phone                                                                                                    |  |  |  |  |  |  |
| (ISC) Joneslocker, Davy T                                                                                                    | (111) 111-1111                                                                                                    | 111-1111                                                                      | (777) 777-7777                                                                                                    |  |  |  |  |  |  |
| EDI\DOD ID                                                                                                    | Work Email                                                                                                    | Personal Email                                                                |                                                                                                    |  |  |  |  |  |  |
|                                                                                                    | netpdtc_ncmis_test@navy.mil                                                                                                    | netpdtc_ncmis_test@navy.n                                                     | nil                                                                                                    |  |  |  |  |  |  |
|                                                                                                    | Pr                                                                                                    | int Agreement                                                                 |                                                                                                    |  |  |  |  |  |  |
| This Statement of Understanding is on                                                                                                    | ly required for Sailors who have not been previo                                                                                   | usly approved to transfer Post 9/11 0                                         | GI Bill education benefits to their dependents.                                                                           |  |  |  |  |  |  |
| This Statement of Understanding repla<br>TEB) application in the Manpower Da                                                                                         | aces the former NAVPERS 1070/613 "page 13" r<br>ta Center (DMDC) milConnect web portal, referr                                     | equirement and is required for ALL S<br>ed to herein as "milConnect", from th | Sailors prior to submitting a Transfer of Education Benefits<br>e effective date of the policy change.                    |  |  |  |  |  |  |
| Sailors who enter/verify contact inform<br>contact information will not receive em                                                                                   | ation in the Personal Information section of this all notification.                                                                | SOU will receive email notification of                                        | their application status. Sailors who fail to enter/verify correct                                                        |  |  |  |  |  |  |
| understand and/or acknowledge all o                                                                                                    | f the following:                                                                                                    |                                                                               |                                                                                                    |  |  |  |  |  |  |
| a) I am eligible for the Post-9/11 GI Bil                                                                                                    | I; the program I wish to transfer.                                                                                                 |                                                                               |                                                                                                    |  |  |  |  |  |  |
| <ul> <li>o) I must be eligible to serve four addit<br/>Forces (Active Duty/FTS/SELRES) for</li> </ul>                                                                | tional years, either on Active Duty (including Full four years from the date of my election (and ap                                | Time Support (FTS)) or in the Select<br>proval) in milConnect.                | ted Reserve (SELRES), and agree to remain in the Armed                                                                    |  |  |  |  |  |  |
| <li>c) If I am enlisted, this service must be<br/>and/or extension(s) of enlistment that end<br/>and/or extension(s) and an an an an an an an an an an an an an</li> | e documented in the Navy Standard Integrated P<br>establish at least four years of obligated service                               | ersonnel System (NSIPS) and will be<br>from the date of my election in milCo  | e confirmed by presence of enlistment/reenlistment contracts<br>innect.                                                   |  |  |  |  |  |  |
| d) If I am enlisted and reenlist for a pe<br>days after reenlisting or extending.                                                                                    | riod of 4 years, or extend my current enlistment                                                                                   | to a total of 48 months of obligated se                                       | ervice, I must submit my TEB application no later than 30-                                                                |  |  |  |  |  |  |
| e) If I reenlist for a period of 5 or 6 yea                                                                                                    | rs, I must submit my TEB application in milConn                                                                                    | ect no later than 48 months, day for                                          | day, prior to my EAOS/SEAOS/EOS.                                                                                          |  |  |  |  |  |  |
| f) If I do not complete the full TEB service<br>dependents may lead to an overpayme<br>found in Department of Defense Instru-                                        | vice obligation, as indicated by my Obligation En-<br>ent by the Department of Veterans Affairs, which<br>iction 1341.13 Change 1. | d Date in milConnect, my dependents<br>may lead to recoupment. Conditions     | s will lose benefit eligibility and any benefits used by<br>s that do not result in loss of benefits or recoupment may be |  |  |  |  |  |  |
| g) I may transfer up to 36 months (or r<br>any time after approval without an add                                                                                    | ny remaining months of eligibility, whichever is le<br>litional service obligation.                                                | ess) of my education benefits to spou                                         | se and/or children, and can modify or revoke my election at                                                               |  |  |  |  |  |  |
| n) If previously approved for TEB, I ma                                                                                                    | ay add new dependents while I am in the Armed                                                                                      | Forces (active duty/FTS/SELRES), v                                            | vith no additional service obligation.                                                                                    |  |  |  |  |  |  |
| Agreed to Post 911 Statement of Ur                                                                                                    | nderstanding on 2018-09-01.                                                                                                    |                                                                               |                                                                                                    |  |  |  |  |  |  |
|                                                                                                    | Click here to submit yo                                                                                                    | our TEB request in MilCo                                                      | onnect                                                                                                    |  |  |  |  |  |  |

Sailors can check the status of their request in milConnect and MyEduction. Once the sailor submits their TEB request in milConnect, PERS or RESFOR will process the request and send the Sailor a notification through MyEd. Figure 5: Notifications

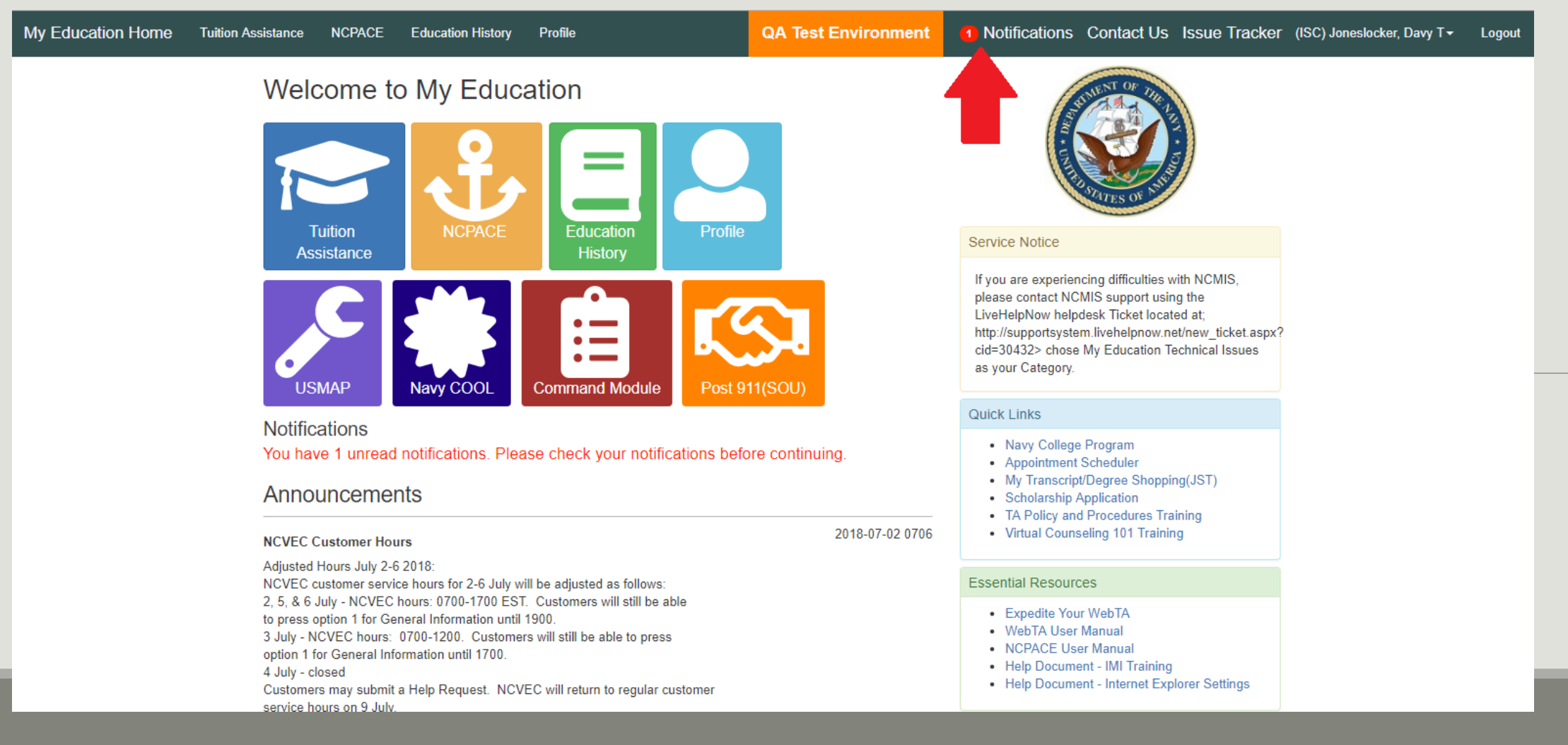

Once they click on Notifications, the screen below will open.

Figure 6: Notifications

| My Education Home Tuition As                                                                                                    | sistance NCPACE | Education History | Profile                                | QA Test Environment | <ol> <li>Notifications</li> </ol> | Contact Us | Issue <sup>-</sup> | Tracker | (ISC) Joneslocker, Davy T <del>-</del> | Logout |
|----------------------------------------------------------------------------------------------------|-----------------|-------------------|----------------------------------------|---------------------|-----------------------------------|------------|--------------------|---------|----------------------------------------|--------|
| < Back Notifications                                                                                                    |                 |                   |                                        |                     |                                   |            |                    |         |                                        |        |
|                                                                                                    | Date            | ! Subject         |                                        |                     |                                   |            | Status             | Delete  |                                        |        |
|                                                                                                    | 2018-08-24 1420 | Post 911 Agreeme  | ent - Additional Information Requested |                     |                                   |            | UnRead             |         |                                        |        |
|                                                                                                    |                 |                   |                                        |                     |                                   |            |                    | Marked  |                                        |        |
| Messages                                                                                                    |                 |                   |                                        |                     |                                   |            | Show               | Closed  |                                        |        |
| Last Reply by Guillemette, Kimberlie on 2018-08-28 1321 (Read)                                                                        |                 |                   |                                        |                     |                                   |            | View               |         |                                        |        |
| Subject: Counseling Required<br>Message: Please click on the "Contact Us" link above to contact the NCVEC or schedule an appointment. |                 |                   |                                        |                     |                                   |            |                    |         |                                        |        |

By clicking on the notification, they can read the message. Figure 7: Individual Message

| My Education Home | Tuition Assistance                                                         | NCPACE                   | Education History                        | Profile                         | QA Test Env                      | rironment      | <ol> <li>Notifications</li> </ol> | Contact Us          | Issue Tra    | icker | (ISC) Joneslocker, Davy T- | Logout |
|-------------------|----------------------------------------------------------------------------|--------------------------|------------------------------------------|---------------------------------|----------------------------------|----------------|-----------------------------------|---------------------|--------------|-------|----------------------------|--------|
|                   | K Back                                                                     | Notifi                   | From: Rowe, Maria<br>Subject: Post 911 A | P<br>greement - Additional Info | ormation Requested               | Entered by Row | ve, Maria P on 2018<br>× Delete   | 08-24 1420<br>Close | Status Do    | elete |                            |        |
|                   | 2018-08-24                                                                 | 4 1420 A                 | Additional information is                | required, please login to Mil   | IConnect to review application.  |                |                                   |                     | Read (       |       |                            |        |
|                   |                                                                            |                          |                                          |                                 |                                  |                |                                   |                     | 🗙 Delete Mai | rked  |                            |        |
|                   | Messages<br>Last Reply by Guillemette, Kimberlie on 2018-08-28 1321 (Read) |                          |                                          |                                 |                                  |                |                                   |                     |              |       |                            |        |
|                   |                                                                            |                          |                                          |                                 |                                  |                |                                   | View                |              |       |                            |        |
|                   | Subject:<br>Message                                                        | Counseling<br>Please cli | g Required<br>ick on the "Contact Us"    | link above to contact the NC    | CVEC or schedule an appointment. |                |                                   |                     |              |       |                            |        |